### How to Backup a Database using Management Studio

### Step 1

You will first need to connect to your database server, using SQL Server Management Studio Express..

For this example, we will backup the database named "backmeup" to our "C:\backup" folder.

Once connected to your database server, you will need to browse to your database in the left window pane of Management Studio.

Right Click on your database, and under "Tasks" choose "Back Up..."

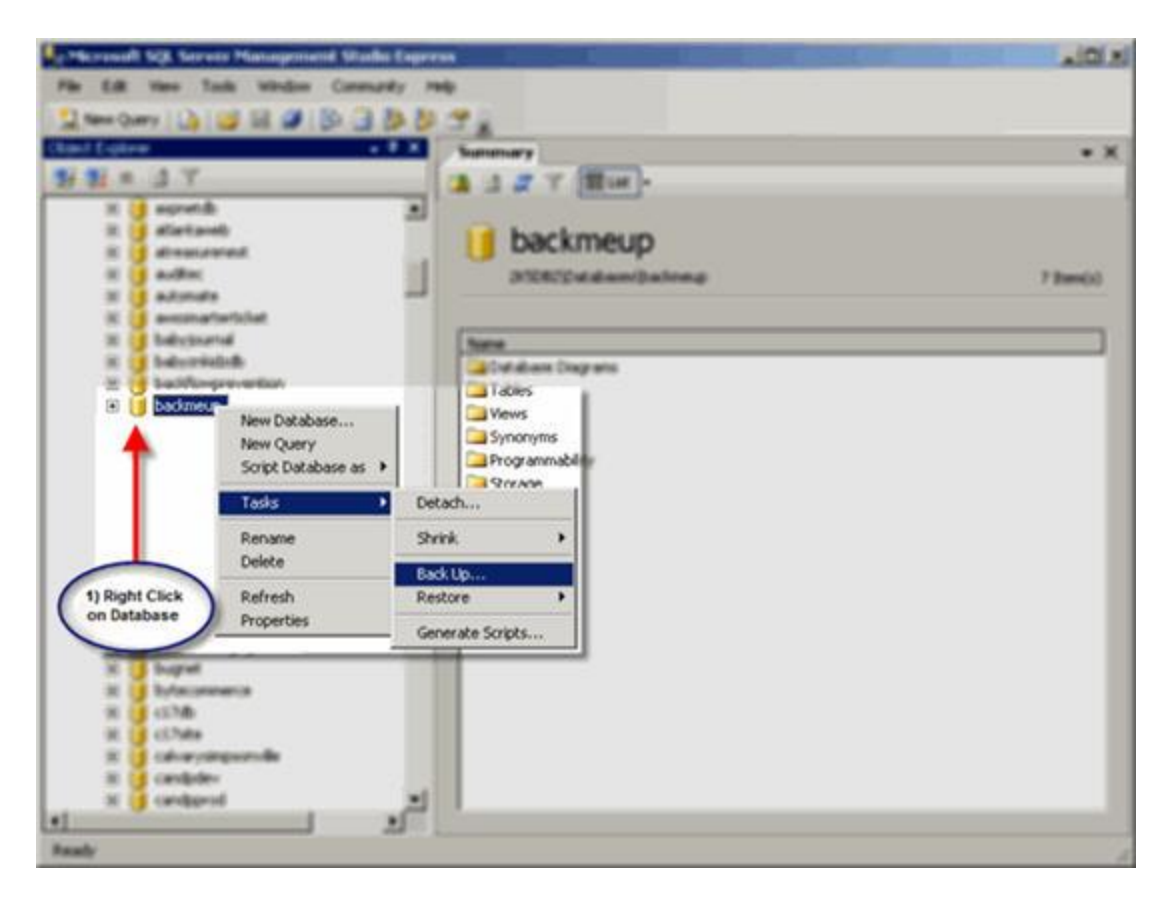

A new window will open where we will configure where to save the database backup file.

You will want to ensure that the "**Backup type**" is set to "**Full**" to get a Full backup of your database.

Now, highlight the Destination file that is already in the list by clicking on it, and Click "**Remove**".

| Script • 🚺 Help<br>Source<br>Database:<br>Recovery godet<br>Backup type:<br>Backup compo | nert.                                                                                                    | backmeup<br>SIMPLE<br>Full                                                                                                    |                                                                                                    | ×                                                                                                    |
|------------------------------------------------------------------------------------------|----------------------------------------------------------------------------------------------------|----------------------------------------------------------------------------------------------------|----------------------------------------------------------------------------------------------------|----------------------------------------------------------------------------------------------------|
| Source<br>Database:<br>Recovery godet<br>Backup type:<br>Backup compor                   |                                                                                                    | backmeup<br>SIMPLE<br>Full                                                                                                    |                                                                                                    | ×                                                                                                    |
| Source<br>Database:<br>Recovery modet<br>Backup type:<br>Backup compor                   |                                                                                                    | backmeup<br>SIMPLE<br>Full                                                                                                    |                                                                                                    | <u>×</u>                                                                                                    |
| Database:<br>Recovery modet<br>Backup type:<br>Backup compo                              | nent.                                                                                                    | backmeup<br>SIMPLE<br>Full                                                                                                    |                                                                                                    |                                                                                                    |
| Recovery model<br>Backup type:<br>Backup compo                                           | nent:                                                                                                    | SIMPLE<br>Ful                                                                                                    |                                                                                                    |                                                                                                    |
| Backup type:<br>Backup compo                                                             | nent.                                                                                                    | Full                                                                                                    |                                                                                                    | *                                                                                                    |
| Backup compo                                                                             | nent:                                                                                                    |                                                                                                    |                                                                                                    | -                                                                                                    |
| C                                                                                        |                                                                                                    |                                                                                                    |                                                                                                    |                                                                                                    |
| • Database                                                                               |                                                                                                    |                                                                                                    |                                                                                                    |                                                                                                    |
| C Flex and the                                                                           | aroups.                                                                                                    |                                                                                                    |                                                                                                    |                                                                                                    |
| Rackup set                                                                               | Ratta                                                                                                    |                                                                                                    |                                                                                                    |                                                                                                    |
| Name                                                                                     | Iback                                                                                                    | weup-Full Database                                                                                                    | Backup                                                                                                    |                                                                                                    |
| Description:                                                                             | Jeen                                                                                                    |                                                                                                    | county                                                                                                    |                                                                                                    |
| Description                                                                              |                                                                                                    |                                                                                                    |                                                                                                    |                                                                                                    |
| Backup set will exp                                                                      | ee:                                                                                                    |                                                                                                    |                                                                                                    |                                                                                                    |
| · Alter                                                                                  | 10                                                                                                    |                                                                                                    | days                                                                                                    |                                                                                                    |
| <ul> <li>Qn:</li> </ul>                                                                  | 4/16/2008                                                                                                    | <u>~</u>                                                                                                    |                                                                                                    |                                                                                                    |
| Destination                                                                              | 12000                                                                                                    |                                                                                                    |                                                                                                    |                                                                                                    |
| Back up to:                                                                              | Ojsk                                                                                                    | C Tap                                                                                                    | e                                                                                                    |                                                                                                    |
| D:\MSSQL\MSSQ                                                                            | L 1VMSSQL\Backup\                                                                                                    | backmeup bak                                                                                                    |                                                                                                    | Add                                                                                                    |
|                                                                                          |                                                                                                    | _                                                                                                    |                                                                                                    | Bemove                                                                                                    |
|                                                                                          |                                                                                                    |                                                                                                    | 0.00                                                                                                    | Contents                                                                                                    |
|                                                                                          |                                                                                                    |                                                                                                    |                                                                                                    | Tourstee                                                                                                    |
|                                                                                          |                                                                                                    |                                                                                                    |                                                                                                    |                                                                                                    |
| 1                                                                                        |                                                                                                    |                                                                                                    |                                                                                                    |                                                                                                    |
|                                                                                          |                                                                                                    |                                                                                                    |                                                                                                    |                                                                                                    |
|                                                                                          |                                                                                                    |                                                                                                    | OK                                                                                                    | Cancel                                                                                                    |
|                                                                                          | Database     Database     Ples and the Backup set     Degcription:     Backup set will exp     Attgr:     Qr: Destination Back up to:     DAMISSOLAMISSO | Database     Description: Backup set     Name:     Degription:     Backup set will expire:         Aftgr:         0         Qrc         4/16/2008 Destination Back up to:         © Disk  DVMISSOLVMISSOL TVMISSOLVBackupV | Database     C Files and Hegroups Backup set      Mame: backmeup Full Database Degoription: Backup set will expire:     Aftgr:     Q     Qr:     4/16/2008  Destination Back up to:     Djsk     C Tap  DMMSSOLUMISSOLUMISSOLUBackup/backmeup.bak | C Database     C Files and Hegroups: Backup set     Name: backmeup-Full Database Backup     Degription: Backup set will expire: |

Now, Click "Add..." to specify where to save the backup file.

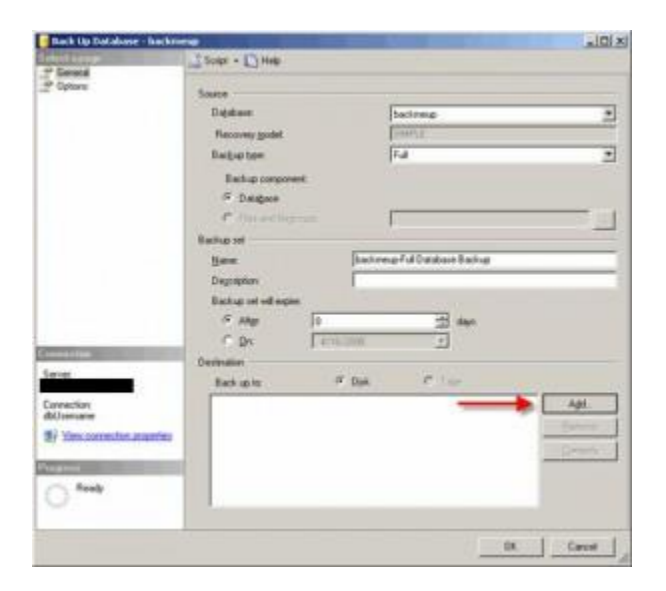

### Step 4

A window will pop up, asking you where to save the backup file. Enter a location of your choice. For this example, we will save it to "C:\Backup\backmeup-Full-041608.bak".

Note that this is the entire actual filepath.

| Script - 🚺 Help         |                                                                                                    |                                                                                                    |                                                                                                    |                                                                                                    |
|-------------------------|----------------------------------------------------------------------------------------------------|----------------------------------------------------------------------------------------------------|----------------------------------------------------------------------------------------------------|----------------------------------------------------------------------------------------------------|
| Source                  |                                                                                                    |                                                                                                    |                                                                                                    |                                                                                                    |
| Source                  |                                                                                                    |                                                                                                    |                                                                                                    |                                                                                                    |
|                         |                                                                                                    |                                                                                                    |                                                                                                    |                                                                                                    |
| Database:               |                                                                                                    | backmeup                                                                                                    | (                                                                                                    |                                                                                                    |
| Recovery model          |                                                                                                    | SIMPLE                                                                                                    |                                                                                                    |                                                                                                    |
| Backup type:            |                                                                                                    | Full                                                                                                    |                                                                                                    |                                                                                                    |
| Backup component:       |                                                                                                    |                                                                                                    |                                                                                                    |                                                                                                    |
| Database                |                                                                                                    |                                                                                                    |                                                                                                    |                                                                                                    |
| C Files and filegroup   |                                                                                                    |                                                                                                    |                                                                                                    |                                                                                                    |
| Rechand                 |                                                                                                    |                                                                                                    |                                                                                                    | 1.000                                                                                                    |
| Manage 1                | These                                                                                                    | mere Full Datab                                                                                                    | And Particip                                                                                                    |                                                                                                    |
| Hame.                   | Juach                                                                                                    | meupr us cratac                                                                                                    | ase backup                                                                                                    |                                                                                                    |
| Description:            |                                                                                                    |                                                                                                    |                                                                                                    |                                                                                                    |
| Backup set will expire: | 6                                                                                                    |                                                                                                    | -                                                                                                    |                                                                                                    |
| (* Alter                | 0                                                                                                    |                                                                                                    | days                                                                                                    |                                                                                                    |
| ⊂ Qrc                   | 4/16/2008                                                                                                    | 2                                                                                                    | 2                                                                                                    |                                                                                                    |
| Destination             |                                                                                                    |                                                                                                    |                                                                                                    |                                                                                                    |
| Back up to:             | Djsk                                                                                                    | C                                                                                                    | Tage                                                                                                    |                                                                                                    |
| C:\Backup\backmeup-Fo   | dl-041608.bak                                                                                                    |                                                                                                    |                                                                                                    | Add                                                                                                    |
|                         |                                                                                                    |                                                                                                    |                                                                                                    | Bemove                                                                                                    |
|                         |                                                                                                    |                                                                                                    |                                                                                                    | Contents                                                                                                    |
|                         |                                                                                                    |                                                                                                    |                                                                                                    | - Storester                                                                                                    |
|                         |                                                                                                    |                                                                                                    |                                                                                                    |                                                                                                    |
|                         |                                                                                                    |                                                                                                    |                                                                                                    |                                                                                                    |
|                         |                                                                                                    |                                                                                                    |                                                                                                    |                                                                                                    |
|                         |                                                                                                    |                                                                                                    |                                                                                                    | - Created                                                                                                    |
|                         | Recovery model:<br>Recovery model:<br>Backup type:<br>Backup component:<br>C Files and Regroup<br>Backup set<br>Mame:<br>Description:<br>Backup set will expire:<br>C Altgr.<br>Destination<br>Back up to:<br>C VBackup/backmeup Fo | Recovery model:<br>Recovery model:<br>Backup type:<br>Backup component:<br>C Files and flegroup:<br>Backup set<br>Mame:<br>Description:<br>Backup set will expire:<br>C After:<br>Description:<br>Backup set will expire:<br>C After:<br>Destination<br>Backup to:<br>C Disk<br>C-VBackup/backmeup-Full-041608 bak | Desinate:     Description:       Backup set     SIMPLE       Backup set     Full       Backup set     Full       Backup set     Description:       Backup set will expire:     C       C     After:       0     E       C     Description:       Backup set will expire:     C       C     Qrc       After:     0       Destination     E       Backup/backmeup-Full-041608 bak | Departure     Deckmeup       Recovery model:     SIMPLE       Backup type:     Full       Backup component:     Full       @ Database     © Files and flegroups:       Backup set     Description:       Backup set will expire:     @ |

Now, we have to make sure that the backup you are creating overwrites all existing backup sets, as appending it to an existing set can cause conflicts when attempting to perform a restore. On the left-hand side of the window, click on '**Options**', and then click on '**Overwrite all existing backup sets**'.

| 📔 Back Up Database - backm                                                            | eup                                                                                                    | _ 🗆 ×  |
|---------------------------------------------------------------------------------------|----------------------------------------------------------------------------------------------------|--------|
| Select a page                                                                         | 🔄 Script + 💽 Help                                                                                                    |        |
| General<br>Dptions                                                                    | Overwrite media                                                                                                    |        |
| Connection                                                                            | L Continue on error                                                                                                    |        |
| Server:<br>2K5DB2<br>Connection:<br>2K5DB2\DataCAdmin<br>왕 View connection properties | Transaction log C Truncate the transaction log C Back up the tail of the log, and leave the database in the restoring state Tape drive |        |
| Progress                                                                              | Liteland the tage after backup                                                                                                    |        |
| C) Ready                                                                              | Rewind the tape before unloading                                                                                                    |        |
|                                                                                       | ОК                                                                                                    | Cancel |

Once this option is in place, all that is left to do is to run the backup! Click "**OK**" to begin the database backup.

| 🧊 Select Backup Destination                                                                                                    | ×   |
|----------------------------------------------------------------------------------------------------|-----|
| Select the file or backup device for the <mark>backup destination.</mark> You can create backup devices for frequently used files. |     |
| Destinations on disk                                                                                                    |     |
| File name:                                                                                                    |     |
| C:\Backup\backmeup-Full-041608.bak 🚽 🛛 📖                                                                                           |     |
| C Backup device:                                                                                                    |     |
| V                                                                                                    |     |
|                                                                                                    |     |
| OK Cancel                                                                                                    |     |
|                                                                                                    | /// |

## Step 7

If the database backed up successfully, you should receive a message as pictured below.

| er La name                                                                                                    | and the second second se |          |                           |
|----------------------------------------------------------------------------------------------------|----------------------------------------------------------------------------------------------------|----------|---------------------------|
| General                                                                                                    | Script - D Help                                                                                                    |          |                           |
| Options                                                                                                    | C                                                                                                    |          |                           |
|                                                                                                    | Source                                                                                                    | <u> </u> |                           |
|                                                                                                    | Database:                                                                                                    | backmeup |                           |
|                                                                                                    | Recovery model:                                                                                                    | SIMPLE   |                           |
|                                                                                                    | Backup type:                                                                                                    | Ful      |                           |
|                                                                                                    | Rackup component                                                                                                    |          |                           |
|                                                                                                    | C Database                                                                                                    |          |                           |
|                                                                                                    | C C C                                                                                                    |          |                           |
|                                                                                                    | <ul> <li>Files and friegroups:</li> </ul>                                                                                                    | 1        |                           |
|                                                                                                    | Backup set                                                                                                    |          |                           |
| nnection                                                                                                    |                                                                                                    |          |                           |
|                                                                                                    |                                                                                                    |          |                           |
| iver                                                                                                    | Destination                                                                                                    |          |                           |
| iver:                                                                                                    | Destination<br>Back up to:                                                                                                    | C Tape   |                           |
| ver:<br>mection:<br>Jsemame                                                                                          | Destination<br>Back up to:  C:\Backup\backmeupFull-041608.bak                                                                                                    | C Tape   | Add                       |
| mection:<br>Jsername                                                                                                 | Destination<br>Back up to:  C \Back up \backmeup Full-041608.bak                                                                                                    | C Tape   | Add<br>Remove             |
| rver:<br>nnection:<br>Username<br>View connection properties                                                         | Destination<br>Back up to:                                                                                                    | C Tape   | Add<br>Remove             |
| rver:<br>nnection:<br>Username<br>View connection properties<br>gress                                                | Destination<br>Back up to:                                                                                                    | C Tape   | Add<br>Remove             |
| nnection:<br>Username<br>View connection properties<br>gross<br>Executing (100%)                                     | Destination<br>Back up to:                                                                                                    | C Tape   | Add<br>Remove<br>Contents |
| ver:<br>Innection:<br>Jsemame<br>View connection properties<br>pross<br>pross<br>Executing (100%)<br>Stop action now | Destination<br>Back up to:                                                                                                    | C Tape   | Add<br>Remove<br>Contents |